## About the ONLINE Free and Reduced Lunch Application

#### STEP 1.

Visit https://jacksonsd.payschools.com/

## STEP 2.

Select the REGISTER command on the bottom of the login area.

After your initial registration, you will use this screen to log in, but the first time you must register.

## STEP 3.

Use pull down menu to select PARENT.

#### STEP 4.

Fill out fields. Email ID refers to your email address. Create your own password.

Once You Plug In This Information and Select FINISH, the system will generate a login screen.

Use the Login (email) and password you JUST created to log in to the system.

# **SEE NEXT PAGE**

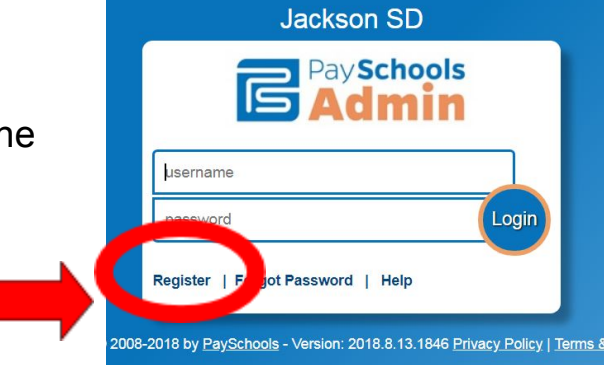

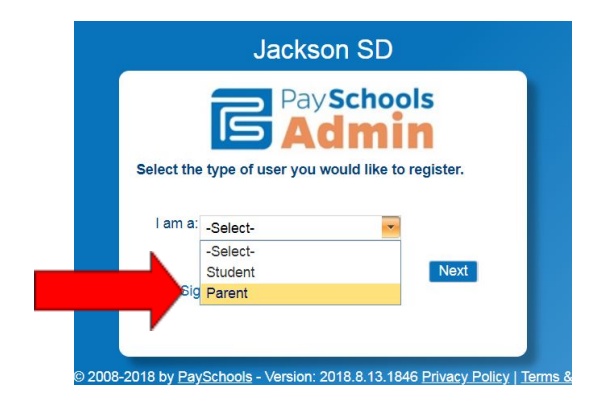

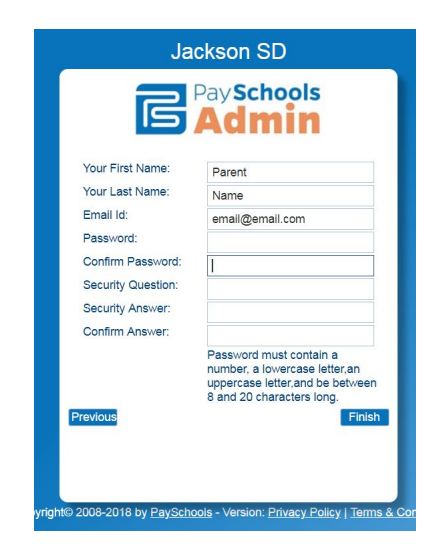

## STEP 5.

Select ADD STUDENT button to add information for each student in your family.

Be sure to add ALL THE STUDENTS in your family before launching the Free/Reduced Lunch Application.

You will need the Student ID for each child. This connects the application to the child in our Student Information System.

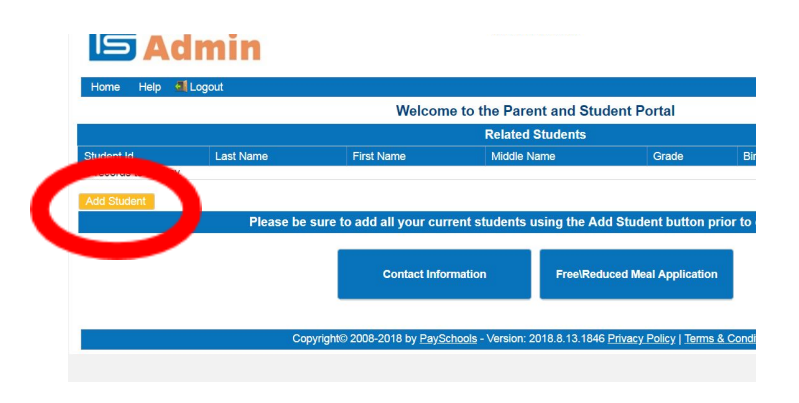

| actly as it is stored in | your district's Stude | nt Information System | name and student id<br>m. |
|--------------------------|-----------------------|-----------------------|---------------------------|
| S                        | tudent Id:            |                       |                           |
| Student Fir              | rst Name:             |                       |                           |
| Student La               | st Name:              |                       |                           |
|                          | Continue              | Cancel                |                           |
|                          | Continue              | Cancel                |                           |

## STEP 6.

Once all your students are added, select the Free/Reduced Meal Application to complete app lication.

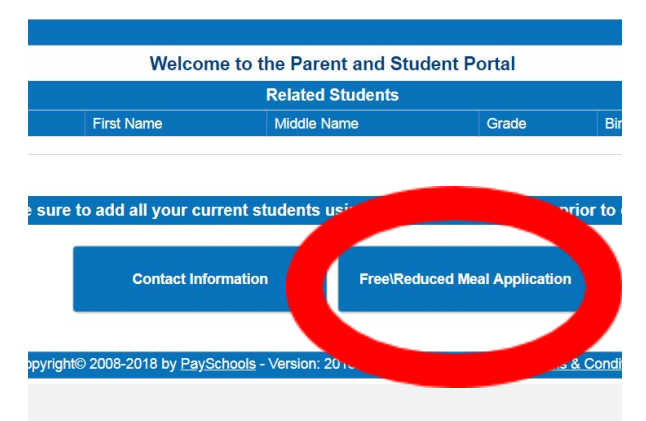

If you need assistance, contact the Food Services Department 732-415-7014